## Настройка и подключение ТСД Zebra (Motorola) к точке доступа Wi-Fi

Последние изменения: 2024-03-26

Данная статья применима только к TCД на OC Windows Mobile!

В данной статье рассмотрим, как правильно подключить TCД Motorola (на OC Windows Mobile) к сети Wi-Fi на примере Motorola MC65.

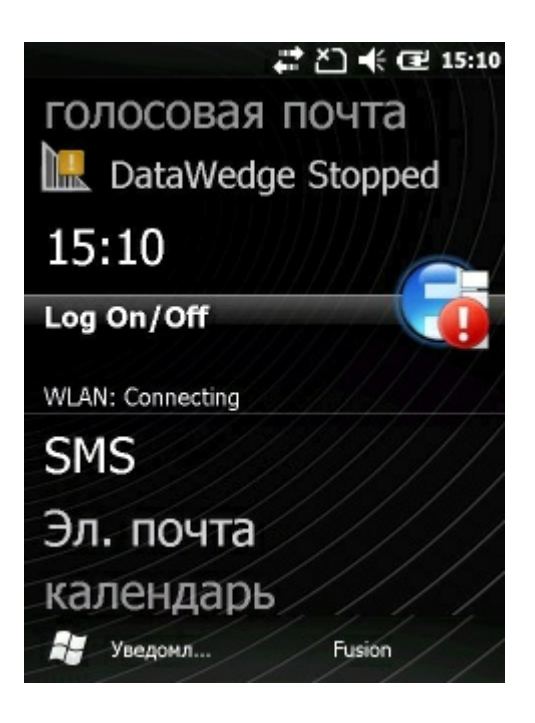

Перед выполнением процедуры настройки, получите у сетевого администратора необходимую информацию о конфигурации сети WLAN.

1. На рабочем столе ТСД нажимаем на иконку. В меню выбираем пункт "Find WLANs".

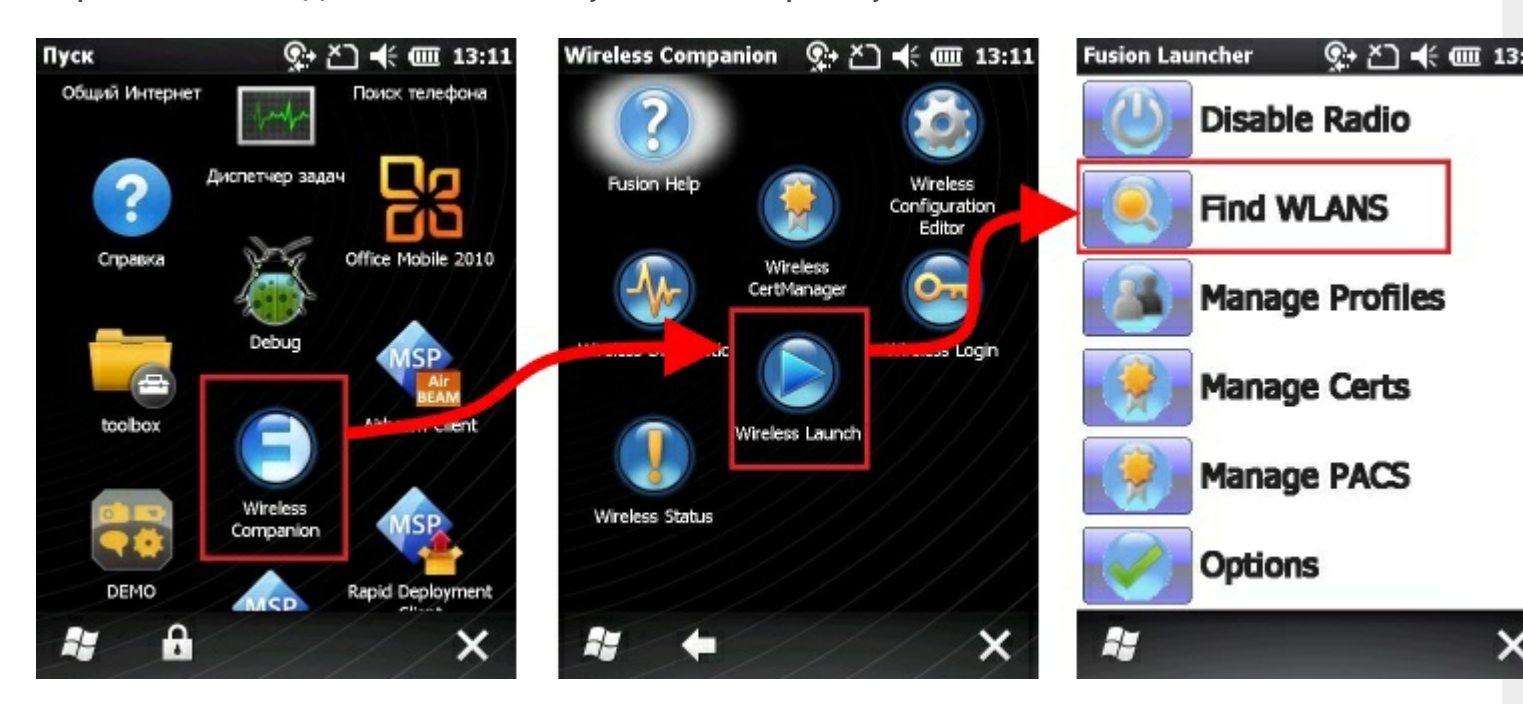

2. В появившемся окне находим нужную нам точку доступа, нажимаем на нее. Далее в выпадающем меню выбираем пункт "Create profile", откроется мастер настройки.

| Find WLANs               | ×] -€ @    | 13:11 | Find WLANs 🔍 🏹 帐 🎟 13:    | 11  |
|--------------------------|------------|-------|---------------------------|-----|
| WLAN Networks            | Network T. | . Ch  | WLAN Networks Network T   | Ch  |
| Cleverence Soft          | 802.11(g)  |       | Cleverence Soft 802.11(g) | 6 ( |
| DIRECT-y3SCX-3400 Series | 802.11(b)  | 4(    | DIF Connect to ) 02.11(b) | 4 ( |
| GoSwiff                  | 802.11(g)  | 11    | Gos 02.11(g)              | 11  |
| Keenetic-1540            | 802.11(g)  | 4 (   | 2 Kee 02.11(g)            | 4 ( |
| MEGA GROUP               | 802.11(g)  | 4 (   | Create profile 02.11(g)   | 4 ( |
| NPLM                     | 802.11(g)  | 9 (   | 02.11(g)                  | 9 ( |
| RIC                      | 802.11(g)  | 6 (   | RIC Refresh 02.11(g)      | 6(  |
| Sasha                    | 802.11(g)  | 13    | Sas02.11(g)               | 13  |
| STROMDESIGN              | 802.11(g)  | 6 (   | STROMDESIGN 802.11(g)     | 6 ( |
|                          |            | >     |                           | >   |
|                          |            |       |                           |     |
|                          |            | ок    | на ск                     |     |

3. Заполняем название профиля (Profile Name) и имя сети (ESSID), или просто нажать кнопку "Next" (по умолчанию поля заполняются автоматически).

| Внимание! Использование кириллиц | ы (русских букв) в названии ЗАПРЕЩЕНО! |
|----------------------------------|----------------------------------------|
| Find WLANs 👷 Č 📢 💷 13:11         |                                        |
| WLAN Networks Network T Ch       |                                        |
| Wireless LAN Profile Entry       |                                        |
| Profile Name: Cleverence Soft    |                                        |
| ESSID: Cleverence Soft           |                                        |
| 1 of 8 Cancel < Back Next >      |                                        |
|                                  |                                        |
|                                  |                                        |

4. В раскрывающемся списке Operating Mode (Рабочий режим), выберите Infrastructure (Инфраструктура).

| Find WLANs                        | ♀ ど) €                        |
|-----------------------------------|-------------------------------|
| WLAN Networks                     | Network T Ch                  |
| Cleverence Soft                   | 802.11(a) 6 (                 |
| Wireless LAN Profil               | e Entry 🗙                     |
| Operating Mode:<br>Infrastructure |                               |
| 2 of 8 <u>C</u> ancel <           | < <u>B</u> ack <u>N</u> ext > |
|                                   |                               |
| <b></b>                           |                               |

5. В раскрывающемся списке Security Mode (Режим безопасности), выберите уровень защиты, которую использует ваша точка доступа. В раскрывающемся списке Authentication (Проверка подлинности), выберите None (Her).

| Find WLANs                        | ्र• ≿ो <b>⊀</b> | @ 13:12        |
|-----------------------------------|-----------------|----------------|
| WLAN Networks                     | Netw            | ork T Ch       |
| Cleverence Soft                   | 802.1           | 1(a) 6 (       |
| Wireless LAN Profi                | le Entry        | ×              |
| Security Mode:<br>WPA2 - Personal |                 |                |
| Authentication Type:              |                 |                |
| 3 of 8 Cancel                     | < <u>B</u> ack  | <u>N</u> ext > |
|                                   |                 | >              |
| <b>N</b> (                        |                 |                |

6. Проставляем галочку (разрешаем) Allow Motorola HFSR.

| Find WLANs                                | री 🔆 💷 13:12                  |
|-------------------------------------------|-------------------------------|
| WLAN Networks                             | Network T Ch                  |
| Cleverence Soft                           | 802.11(a) 6 (                 |
| Wireless LAN Profil                       | e Entry 🗙                     |
| Fast Roaming Options:<br>Allow Cisco CCKM | SR                            |
| 4 of 8 <u>Cancel</u>                      | < <u>B</u> ack <u>N</u> ext > |
| *                                         |                               |

7. В раскрывающемся списке Encryption Type (Тип шифрования) выберите AES для типа защиты WPA2, для WPA - TKIP.

Чтобы указать использование пароля, выбираем Pass-phrase (Пароль).

Установите флажок в поле For added security — Mask characters entered (Для дополнительной безопасности — скрыть вводимые знаки), чтобы скрыть вводимые знаки. Чтобы показать вводимые знаки, снимите флажок.

| Find WLANs                                                       | ♀ Ă 🗲 🎟 13:12                 |  |  |
|------------------------------------------------------------------|-------------------------------|--|--|
| WLAN Networks                                                    | Network T Ch                  |  |  |
| Cleverence Soft                                                  | 802.11(a) 6 (                 |  |  |
| Wireless LAN Profil                                              | e Entry 🗙                     |  |  |
| Encryption AES<br>Type:                                          | ×                             |  |  |
| Allow Mixed Mode                                                 |                               |  |  |
| Enter Preshared Key (PSK) using:<br>Pass-phrase Hexadecimal Keys |                               |  |  |
| For added security<br>Mask characters er                         | -<br>ntered                   |  |  |
| 5 of 8 <u>C</u> ancel <                                          | < <u>B</u> ack <u>N</u> ext > |  |  |
|                                                                  |                               |  |  |
| 2                                                                |                               |  |  |

8. Вводим пароль точки доступа, в первом поле и подтверждаем его во втором, если введено все правильно появится надпись – Key & Confirm Key Fields Match! (это означает что пароли совпадают) и нажимаем "Next".

| Find WLANs              | री 🕂 🗰 13:12               |
|-------------------------|----------------------------|
| WLAN Networks           | Network T Ch               |
| Cleverence Soft         | 802.11(a) 6 (              |
| Wireless LAN Profile    | e Entry 🗙                  |
| AES PSK: Enter 8        | -63 characters             |
| Key *******             | 8                          |
| Confirm                 | 8                          |
| Status Key & Confirm H  | (ey Fields Match!          |
| 6 of 8 <u>C</u> ancel < | <u>Back</u> <u>N</u> ext > |
| <b>()</b> :             | :                          |
| #                       |                            |

9. Если точка доступа работает в автоматическом режиме (IP адрес присваивает вам точка доступа), тогда в этом окне нужно оставить все как есть (все флажки проставлены).

| Find WLANs                                                                  | Q+                               | Ľ] <b>+</b> € @                             | ī 13:12        |
|-----------------------------------------------------------------------------|----------------------------------|---------------------------------------------|----------------|
| WLAN Networks                                                               |                                  | Network <sup>*</sup>                        | T Ch           |
| Cleverence Soft                                                             |                                  | 802.11(a)                                   | 6(             |
| Wireless LAN Prof                                                           | file En                          |                                             | ×              |
| IPv4 Address Type:<br>Obtain Device IP<br>Obtain DNS Add<br>Obtain WINS Add | > Addres<br>ress Aut<br>dress Ar | is Automatic<br>tomatically<br>utomatically | ally           |
| 7 of 8 Cancel                                                               | < <u>B</u> ack                   | k 🗌                                         | <u>N</u> ext > |
|                                                                             |                                  |                                             |                |
|                                                                             | 22                               | 1                                           |                |
|                                                                             |                                  |                                             |                |
|                                                                             |                                  |                                             |                |

10. В диалоговом окне Battery Usage Mode (Режим использования аккумулятора) выберите параметры использования аккумулятора и нажмите Save (Сохранить).

| Find WLANs          | ♀+ 苎 🐳 🎟 13:12              |  |  |
|---------------------|-----------------------------|--|--|
| WLAN Networks       | Network T Ch                |  |  |
| Cleverence Soft     | 802.11(a) 6 (               |  |  |
| Wireless LAN Profi  | le Entry 🗙                  |  |  |
| Battery Usage Mode: |                             |  |  |
| CAM                 |                             |  |  |
| Fast Power Save     |                             |  |  |
| O MAX Power Save    |                             |  |  |
| 8 of 8 Cancel       | < <u>B</u> ack <u>S</u> ave |  |  |
|                     | :                           |  |  |
| <b>N</b> (          |                             |  |  |

11. Теперь наш профиль для подключения к Wi-Fi точке доступа создан, появится окно с выбором профиля. Экспортируем и сохраняем профиль. Сохранять профиль нужно в папке \Application, ввести произвольное имя профиля латиницей с расширением \*.reg.

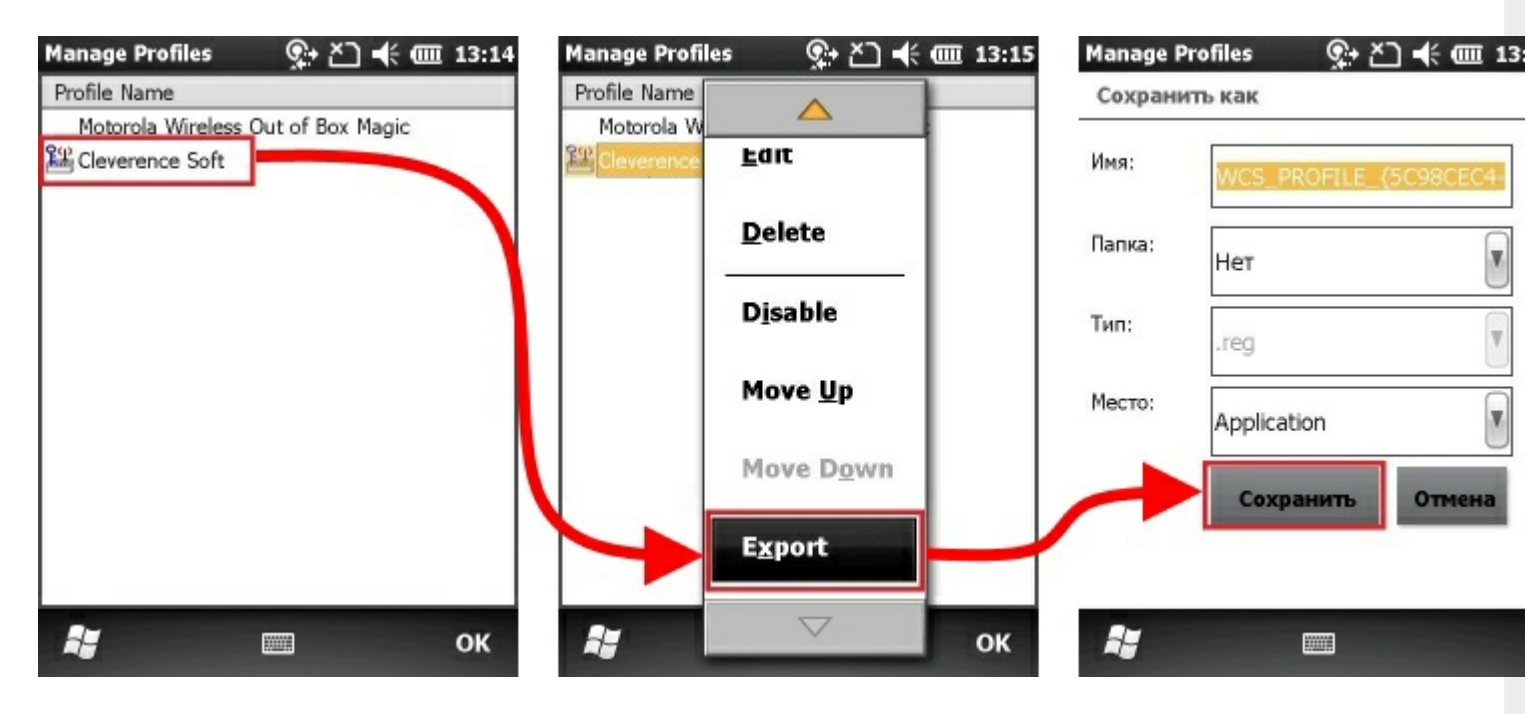

Теперь после холодной перезагрузки (Cold Boot) настройки Wi-Fi будут восстанавливаться автоматически.

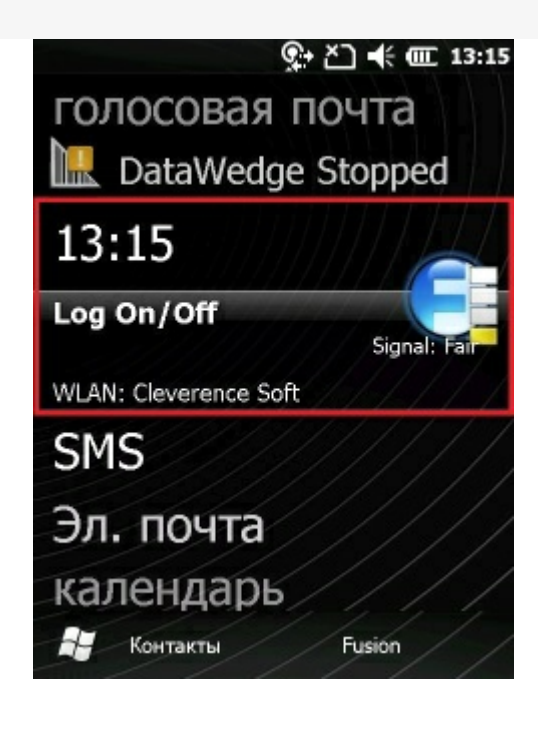

Motorola, Zebra, Windows Mobile

## Не нашли что искали?

₽

Задать вопрос в техническую поддержку